# TERRAMAP STANDARD/DX セットアップマニュアル

*MapMarketing* マップマーケティング株式会社

# 目次

| 1. はじめに                           | 3  |
|-----------------------------------|----|
| 2. 動作環境                           |    |
| 3. セットアップの手順                      | 4  |
| 3-1 操作内容一覧                        | 4  |
| 4.セットアップ方法                        | 5  |
| 4-1 地図データ(スーパーマップル・デジタル)のインストール   | 5  |
| 4-2 TerraMap のセットアップデータのダウンロードと実行 | 6  |
| 4-3 セットアップ時に表示されるメッセージについて        | 9  |
| 4-4 TerraMap のインストール、バージョンアップ     |    |
| 4-5 データのインストール                    | 12 |
| 4-6 ディスクをお持ちの場合                   | 15 |
| 4-7 ライセンスキーの取得と登録                 |    |
| 5. コンピュータの変更時のデータ移行とアンインストール      |    |
| 5-1 データのバックアップ                    |    |
| 5-2 TerraMap のアンインストール            |    |
| 5-3 地図データのアンインストール                | 23 |
| 5-4 バックアップデータのリカバリ                |    |

## 1. はじめに

このマニュアルは TerraMap に関する以下のセットアップ操作を行われる際にご覧ください。 本文書内の青色の文字をクリックすると該当ページにジャンプします。

| ・新規インストール                | ・バージョンアップ                |
|--------------------------|--------------------------|
| ・コンピュータの故障・修理時に伴う再インストール | ・使用するコンピュータの変更に伴う再インストール |
| ・オプション、カスタマイズ機能の追加インストール | ・オプションデータの追加インストール       |

## 2. 動作環境

| OS       | <ul> <li>Windows 10/8.1 (デスクトップモードのみ)</li> <li>※ Microsoft 社のサポートが終了している Windows では動作しません。</li> <li>※ Internet Explorer7.0 以上必須</li> <li>※ 日本語版 Windows 必須。</li> <li>他言語版の Windows では正常に動作しない場合がございます。</li> <li>※ Windows の表示言語は日本語に設定されている必要があります。</li> <li>※ インストール時はアドミニストレーター権限を持つユーザーアカウントで操作を行って下さい。</li> <li>※ .NetFramework4.6.2 のインストール必須。インストールされていない場合 TerraMap のインストール時に自動でインストールを行います。</li> </ul>                                                                                                    |
|----------|----------------------------------------------------------------------------------------------------|
| CPU      | 各 OS が推奨する CPU                                                                                                    |
| メモリ      | 各 OS が推奨するメモリ容量                                                                                                    |
| HDD 空き容量 | 最低 20GB 以上の空きが必要です。<br>使用するデータによって必要な容量は変わります。                                                                                                    |
| ディスプレイ   | <b>解像度</b> 1024×768pic True Color(24 ビット)以上<br>※ DPI 値(テキスト・アプリ・その他の項目のサイズ)の設定は 100%でご使用ください。                                                                                                    |
| その他      | <ul> <li>・インストールには DVD-ROM ドライブが必要です。</li> <li>・インターネット環境推奨<br/>但し、時間圏取得(ルート距離計測・交通センサス含む)機能・起動時 Ver チェック機能、外部リン<br/>ク機能、お知らせ取得機能、折込エリア、郵便番号エリア、データ紹介・用語解説を使用する場<br/>合、インターネット環境は必須です。<br/>また、接続先が制限されている環境の場合、下記 URL に対して問題なく通信できる必要があり<br/>ます。<br/>https://www.mapmarketing.co.jp<br/>https://act2.mapmarketing.net(時間圏機能をお使いの場合のみ)<br/>https://act2.mapmarketing.net(")</li> <li>・Windows のカレンダーは西暦に設定されている必要があります。</li> <li>・Windows の Guest アカウントでは正常に動作しません。「管理者」もしくは「標準」アカウントでロ<br/>グインの上ご使用ください。</li> <li>・機種依存文字を使用している Windows アカウント名でログインした場合正常に動作しません。</li> <li>・Windows のシステムロケールは「日本語(日本)」に設定されている必要があります</li> <li>・昭文社「スーパーマップル・デジタル 17 以降」のインストールが必要です。</li> <li>・1 ライセンスにつき 1 台のコンピュータに限り利用可能です。</li> <li>※ 本ソフトウェア製品をネットワークサーバにインストールし、ネットワークを介して利用することは<br/>できません。(リモートデスクトップまたは、それに類似する環境を含む)</li> <li>【ワンクリックレポートシリーズについて】<br/>TerraReport、ハフモデル分析機能をご利用の際は Microsoft Excel が必要です。</li> <li>※ Excel はデスクトップアプリ(32 ビット)版 2010 以降必須</li> </ul> |

## 3. セットアップの手順

セットアップ内容に応じて実施項目が異なります。 「〇・ム」が表示されている手順をご確認いただきセットアップを行ってください。

## 3-1 操作内容一覧

|    | セットアップ内容 |            |         |      |                                                                         |                                                                                                   |                            |  |
|----|----------|------------|---------|------|-------------------------------------------------------------------------|---------------------------------------------------------------------------------------------------|----------------------------|--|
| Ι  | 新規       | 現セッ        | トアッ     | プ    |                                                                         | ・新規に購入した TerraMap をセットアップする。                                                                      |                            |  |
|    | п        | バー         | ージョ     | ンアッ  | ップ                                                                      | ・使用中のコンピュータにインストールされている TerraMap そ<br>アップする。                                                      | ミバージョン                     |  |
|    |          | ш          | 再       | セットフ | <b>ア</b> ップ 1                                                           | ・TerraMap の機能に問題が発生したため、同一のコンピュー<br>トアップする。                                                       | -タに再セッ                     |  |
|    |          |            | IV      | 再セ   | ットアップ 2                                                                 | ・TerraMap を使用するコンピュータを変更する。<br>・バージョンアップと同時にコンピュータを変更する。                                          |                            |  |
|    |          |            |         | v    | データのインストール                                                              | ・追加購入したデータをインストールする                                                                               |                            |  |
|    |          |            |         |      |                                                                         | <b></b>                                                                                           |                            |  |
|    | -        |            |         |      |                                                                         | 美施現日                                                                                              |                            |  |
| 0  | Δ        | Δ          | 0       |      |                                                                         |                                                                                                   | <b>9頁</b>                  |  |
|    | *1       | *2         | Ū       |      | TerraMap で使用<br>インストールされて                                               | する背景地図ソフト「スーパーマッフル・テジタル」をインストールし<br>いない場合 TerraMap のインストールを行うことができません。                            | <b>ノ</b> ます。               |  |
| 0  | 0        | 0          | 0       | 0    | 4-2 TerraMap のセ                                                         | ットアップデータのダウンロード                                                                                   | 6頁                         |  |
| Ŭ  | Ŭ        | U          | Ŭ       | Ŭ    | TerraMap のセッ                                                            | トアップやデータのダウンロードを行います。                                                                             |                            |  |
| ~  |          | •          | 0       | •    | 4-3 セットアップ時に                                                            | 表示されるメッセージについて                                                                                    | 9頁                         |  |
| 0  | 0        | 0          | 0       | 0    | セットアップ実行時                                                               | に表示されるメッセージをご確認ください。                                                                              |                            |  |
| _  |          |            |         |      | 4-4 TerraMap のイン                                                        | ノストール、バージョンアップ                                                                                    | 10 <b>頁</b>                |  |
| 0  | 0        | 0          | 0       |      | TerraMap のプロ                                                            | グラムをインストールします。                                                                                    |                            |  |
|    |          |            |         |      | 4-5 データのインストール 12 頁                                                     |                                                                                                   |                            |  |
| 0  | 0        | ∆<br>*2    | 0       | 0    | 国勢調査データのインストール、オプションのポイントデータデータのインポート、TerraMap の<br>カスタマイズ機能等をセットアップします |                                                                                                   |                            |  |
|    |          |            |         |      | 4-7 ライセンスキーの取得と登録 16 頁                                                  |                                                                                                   |                            |  |
| 0  |          |            | 0       |      | セットアップ完了後、TerraMap は期間限定動作で起動します。<br>ライセンスキーをご登録して、期間限定動作の解除を行います。      |                                                                                                   |                            |  |
|    |          |            |         |      | 5-1 データのバックア                                                            | マップ                                                                                               | 18 <b>頁</b>                |  |
|    |          |            | *3<br>△ |      | TerraMap を使用<br>「バックアップ」ファ<br>で、これまでに作成                                 | ∃するコンピュータの変更や故障修理後に環境を復旧する場合<br>イルを作成し、新規および復旧後のコンピュータに「リカバリー<br>ڈしたした T.A やシンボルのデータを引き継いで使用することか | る、データの<br>」を行うこと<br>「できます。 |  |
|    |          |            |         |      | 5-2 TerraMap のアンインストール 20 頁                                             |                                                                                                   |                            |  |
|    |          |            | 0       |      | 旧 PC から Terral                                                          | Map をアンインストールします。                                                                                 |                            |  |
|    |          |            |         |      | 5-3 地図データのア:                                                            | ンインストール                                                                                           | 23 <b>頁</b>                |  |
|    |          |            | 0       |      | 旧 PC から地図デ                                                              | ータ「スーパーマップル・デジタル」をアンインストールします。                                                                    |                            |  |
|    |          |            | *3      |      | 5-4 バックアップデー                                                            | タのリカバリ                                                                                            | 24 <b>頁</b>                |  |
|    |          |            | Δ       |      | バックアップファイ                                                               | ル使用して、新 PC に旧 PC で作成したデータを移行します。                                                                  |                            |  |
| *1 | :「ス-     | <b>ーパー</b> | -マッ     | プル・  | ・デジタル 17」以降がイン                                                          | ンストール済みの場合は任意です。                                                                                  |                            |  |

\*2:TerraMapのアンインストールのみ行った場合は不要です。

\*3:データ移行のためのバックアップを行わない場合、操作は不要です。

## 4.セットアップ方法

4-1 地図データ(スーパーマップル・デジタル)のインストール

所要目安時間:30分~

○「スーパーマップル・デジタル」は TerraMap で使用する背景地図ソフトです。 インストールされていない場合 TerraMap のインストールを行うことができません。

TerraMap を利用するコンピュータに**昭文社スーパーマップル・デジタル** 17(以降)をセットし、インストールを行ってくだ さい

- ※ インストール方法の詳細は、以下の注意点をご確認の上、スーパーマップル・デジタルに付属のインストールマニュアル をご覧ください。
- コンピュータに 13GB 以上の空き容量が必要とります。
- 必ず、Windows に管理者権限のアカウントでログインした状態で作業を行ってください。
- 地図データの最新版は新規購入時及びお申込みいただいたお客様にお送りしています。 TerraMap2019は「スーパーマップル・デジタル 17(以降)」で動作します。 スーパーマップル・デジタル 17(以降)」がインストールされていれば地図データの更新は任意です。 インストール済みの場合は、「スタート」→「すべてのプログラム」または「すべてのアプリ」に、「スーパーマップル・デジタ ル 17(以降)」があります。
- O インストール時にはスーパーマップル・デジタルのシリアル番号が必要です。DVD に付属しているインストールマニュア ルに記載のシリアル番号をご入力してください。TerraMap のシリアル番号とは異なりますので、ご注意ください。

## 4-2 TerraMap のセットアップデータのダウンロードと実行

TerraMap 本体、アップデートツール、統計データ、ポイントデータは自己解凍形式のファイルでダウンロードされます。 ダウンロード時の確認画面で「実行」ボタンが表示される場合は、選択していただくことで解凍処理が行われます。 また、ポイントデータ以外のデータは、解凍終了後インストールが自動実行されます。

- ※必ず、Windows に管理者権限のアカウントでログインして作業を行ってください。
- ※ TerraMap、及び TerraCoding は終了した状態で作業を行ってください。
- ※ ポイントデータについては圧縮ファイルの展開までとなります。
- ※ 複数のデータを同時にインストールすることはできません。
- ※ ダウンロードからインストール終了までの所要時間はデータにより異なります。
- ※ ディスクをお持ちのお客様は 15ページ 4-6 ディスクをお持ちの場合をご参照ください。

### I. データダウンロードページにアクセスします。

下記リンクをクリックするとデータダウンロードページが開きます。 インターネットブラウザで本マニュアルを御覧頂いている場合、キーボードの[Ctrl]キーを押しながらクリックすると新しいタブ で表示されます。 【データダウンロードページ】 https://www.mapmarketing.co.jp/cgi-bin/sup/statdata.cgi

## Ⅱ. データダウンロードページにログインします。

TerraMap のシリアル番号を入力しデータダウンロードページにログインします。 過去にログインされた履歴がある場合は表示されません。町へお進みください。

| ーーーーーーーーーーーーーーーーーーーーーーーーーーーーーーーーーーーー                                                                     |
|----------------------------------------------------------------------------------------------------|
| $\sim$                                                                                                   |
| こちらのページはログインが必要です。                                                                                       |
| お使いのTerraシリーズのシリアル番号を入力し、ログインしてください。                                                                     |
| TerraMapでのシリアル番号の確認方法について(PDF)                                                                           |
| シリアル番号:<br>CのフォームはSSL通信で暗号化されています。                                                                       |
| ※弊社サイトではログイン時に入力したシリアル情報を取得しております。取得したシリアル情報はサポート向上、製品案内等の営業<br>活動および製品不具合時のダウンロードユーザの特定に使用しますのでご了承ください。 |

### Ⅲ. ファイルのダウンロードと実行

「セットアップ・統計データのダウンロード」ページが表示されます。

① 実行する作業に応じて「セットアップ用データ」タブもしくは「バージョンアップ用データ」タブを選択します。

#### 「セットアップ用データ」<br /> タブ

新規セットアップ、コンピュータの変更を伴う再セットアップ、オプション、カスタマイズ機能の追加インストール、オ プションデータの追加インストールを行う場合に使用します。ご利用な可能なすべてのデータが表示されていま す。

「**バージョンアップ用データ」**タブ

TerraMap のバージョンアップ実行時に使用します。

バージョンアップ時に更新が必要なデータだけが表示されています

※ バージョンアップ前に必要なデータがすべてインストール済みの必要があります。

不明の場合は、「セットアップ用データ」タブのすべてのデータをインストールされても問題はありません。

「セットアップ用データ」タブ・「バージョンアップ用データ」タブの同名のデータは同一データです。どちらのデータをインストールされても問題ございません。

② インストール対象データの「ダウンロード」ボタンをクリックします。

### ③ 確認画面の「実行」ボタンをクリックします。

※ ブラウザの設定で「実行」ボタンが表示されない場合は、ダウンロード終了後にブラウザに設定されているダウン ロード先フォルダに保存されているファイルを手動で実行してください。

※ 複数データを同時に「実行」することはできません。

※ 同じコンピュータでの TerraMap の再セットアップの場合、TerraMap のアンインストールを行っても過去にインスト ールした「統計データ」はコンピュータ内に保持しております。「統計データ」のダウンロードおよびインストールは不要で す。

- ※ 過去の国勢調査データなど今後使用しないデータのインストールは不要です。
- ※ TerraReportBasic をお使いの場合はレポート出力対象年度と前回の国勢調査データのインストールが必要です。

| 【ダウンロードファイルの実行手順】                                                                                       |
|----------------------------------------------------------------------------------------------------|
| ※ ダウンロード画面は、ブラウザによって異なります。                                                                              |
| 【InternetExplorer / Edge の場合】                                                                           |
| セットアップ・統計データのダウンロード                                                                                     |
|                                                                                                    |
| 弊社サイトではログイン時に入力したシリアル情報を取得しております。取得したシリアル情報はサポート向上、製品案内等の営業活動および製品不具合時のダウンロードユーザ<br>の特定に使用しますのでご了承ください。 |
|                                                                                                    |
| セットアップ用データ バージョンアップ用データ 旧パージョンのデータ ボタンをクリックします。                                                         |
| SETUP_STD_TM18                                                                                          |
| 国勢調査2015標準(平成27年)(行政界)_TM18(U)                                                                          |
| 作を選んでください。<br>場所: mapmarketing.s3-ap-northeast-1.amazonaws.com                                          |
|                                                                                                    |
| EXEpress Self Extractable Archive                                                                       |
| ファイルを解凍しています                                                                                            |
|                                                                                                    |
| ダウンロードが終わると自動的にファイルの展開が始まります。                                                                           |

ダウンロード後にメニューから[**開く**]をクリックするとファイルの展開が開始します。

展開が終了すると選択したデータに応じて表示される画面が異なります。セットアップ方法の詳細は下記の「参照ペ ージ」をご覧ください。

| 選択したデータ                                                                                                    | 参照ページ                         |
|----------------------------------------------------------------------------------------------------|-------------------------------|
| ・SETUP_STD_TM##<br>・SETUP_DX_TM## などの場合                                                                                                    | 4-4 TerraMap のインストール、バージョンアップ |
| <ul> <li>・国勢調査 2015 標準(平成 27 年)(行政界)_TM##(U)</li> <li>・年収別世帯推計データ 2015(平成 27 年)</li> <li>(東京)(行政界)_TM##(U)</li> <li>・TerraReportBasic_TM##(U) などの場合</li> </ul> | Ⅱ. 統計データのインストール               |
| ・時間圏機能<br>・DX_エディション変更ツール などの場合                                                                                                    | Ξ アップデートツールのインストール            |
| ・駅別乗降者数総覧 2017(平成 29 年)(ポイント)<br>・大型小売店データ 2018(平成 30 年)(ポイント) などの<br>場合                                                                                       | Ⅳ オプションで購入されたポイントデータのインストール   |

## 4-3 セットアップ時に表示されるメッセージについて

インストール中に以下のメッセージが表示される場合があります。

| インストール中にユーザーアカウント制御の画面が出る<br>ストールしているアカウントに管理者権限がない場合に<br>してください。                                                            | る場合がありま<br>こは、管理者権                        | ゙す。「はい」をクリックして続行してください。また、イン<br>限アカウントのパスワードを入力して「はい」をクリック                                                             |
|----------------------------------------------------------------------------------------------------|-------------------------------------------|----------------------------------------------------------------------------------------------------|
| ユーザーアカウント制制<br>このアプリがデバイスに変更を加えることを許可します<br>か?<br>自己解凍実行ファイル<br>確認该みの発行元 MAP MARI<br>アイルの入手先: インターネットカ<br>詳細を表示<br>はい<br>いいえ |                                           | 詳細を表示<br>旅行するには、管理者のユーザー名とパスワードを一かしてください。<br>Administrator<br>/パスワード<br>000501-KUWAJIMA¥Administrator<br>その他<br>はい いいえ |
| お使いの環境によっては、Windows のスマートスクリー<br>「 <b>詳細情報」</b> をクリックして表示される「実行」ボタンをクリ                                                       | ーンフィルター <br>リックしてインス                      | により以下のメッセージが表示される場合があります。<br>トールを行ってください。                                                                              |
| Windows によって PC が保護されました<br>Windows SmartScreen は認識されないアプリの起動を停止しました。このアプリを知<br>になる可能性があります。<br>詳細情報<br>「詳細情報」を<br>クリック      | <sup>更</sup> 行すると、PC に問題が<br><b>実行しない</b> | した<br>した。このアブリを実行すると、PC に問題が<br>exe 「実行」をクリック<br>実行<br>実行」                                                             |
| 【Microsoft.NET Framework4.6.2 のインストールについ                                                                                     | ·۲]                                       |                                                                                                    |
| 「SETUP_STD(または DX)_TM##」の実行時に、お<br>未インストールの場合、TerraMap のインストールが終<br>ます。インストールを行ってください。<br>※ お使いの環境によってインストールに 10 分以上お        | 使いのコンピュ<br>冬了すると自動<br>時間がかかる <sup>1</sup> | ータの環境に、Microsoft.NET Framework4.6.2 が<br>的に「TerraMap – InstallShieldWizard」が起動し<br><b>場合がございます。</b>                    |
| TerraMap - InstallShield Wizard TerraMap をコンピュータにインストールするには、以下のアイテムが必要です。「インストール」 たわしゅん。こうれる両番(生のインストールま開始)」ます               |                                           | TerraMap - InstallShield Wizard                                                                                        |
| ステータス 要件<br>待機中 Microsoft .NET Framework 4.6 Full                                                                            | $\Box$                                    | ステータス 要件<br>インストール中 Microsoft .NET Framework 4.6 Full                                                                  |
|                                                                                                    | ·                                         | Microsoft .NET Framework 4.6 Full をインストールしています                                                                         |
|                                                                                                    |                                           | インストール <b>キャンセル</b>                                                                                                    |

## 4-4 TerraMap のインストール、バージョンアップ

データダウンロードページで「SETUP\_STD(または DX)\_TM##」を選択します。

展開処理をが完了すると「TerraMap – InstallShieldWizard」が表示されます。 メッセージが表示される場合は 4-3 セットアップ時に表示されるメッセージについてを参照。

### 【バージョンアップの場合】

※ バージョンアップの場合は、アップグレードの確認メッ セージが表示されます。[はい]をクリックして処理を行 います。

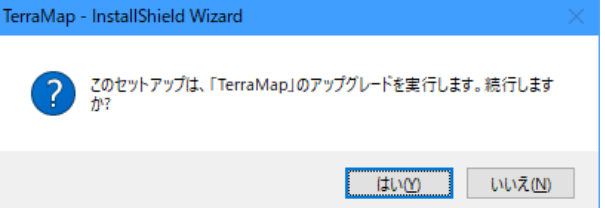

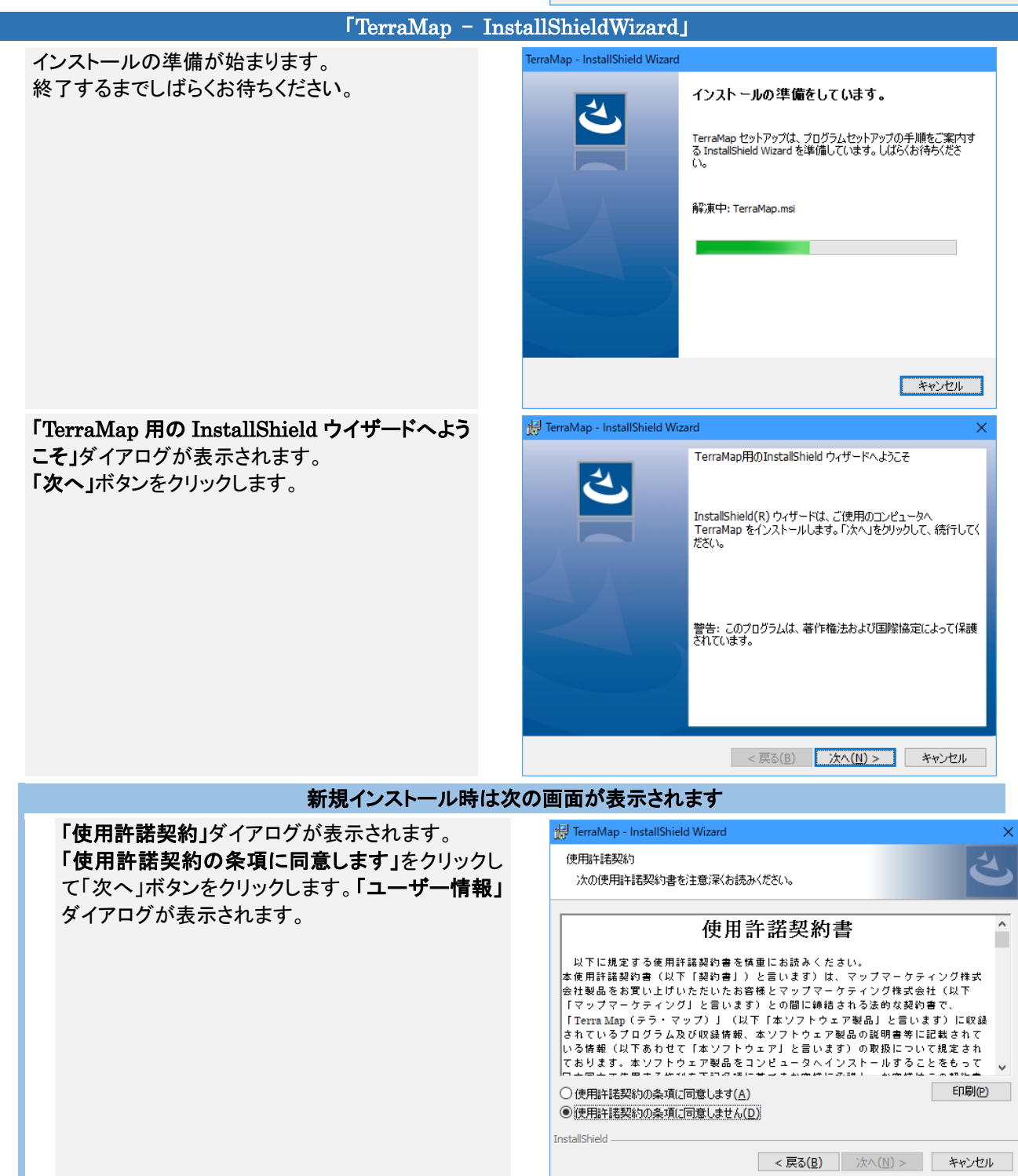

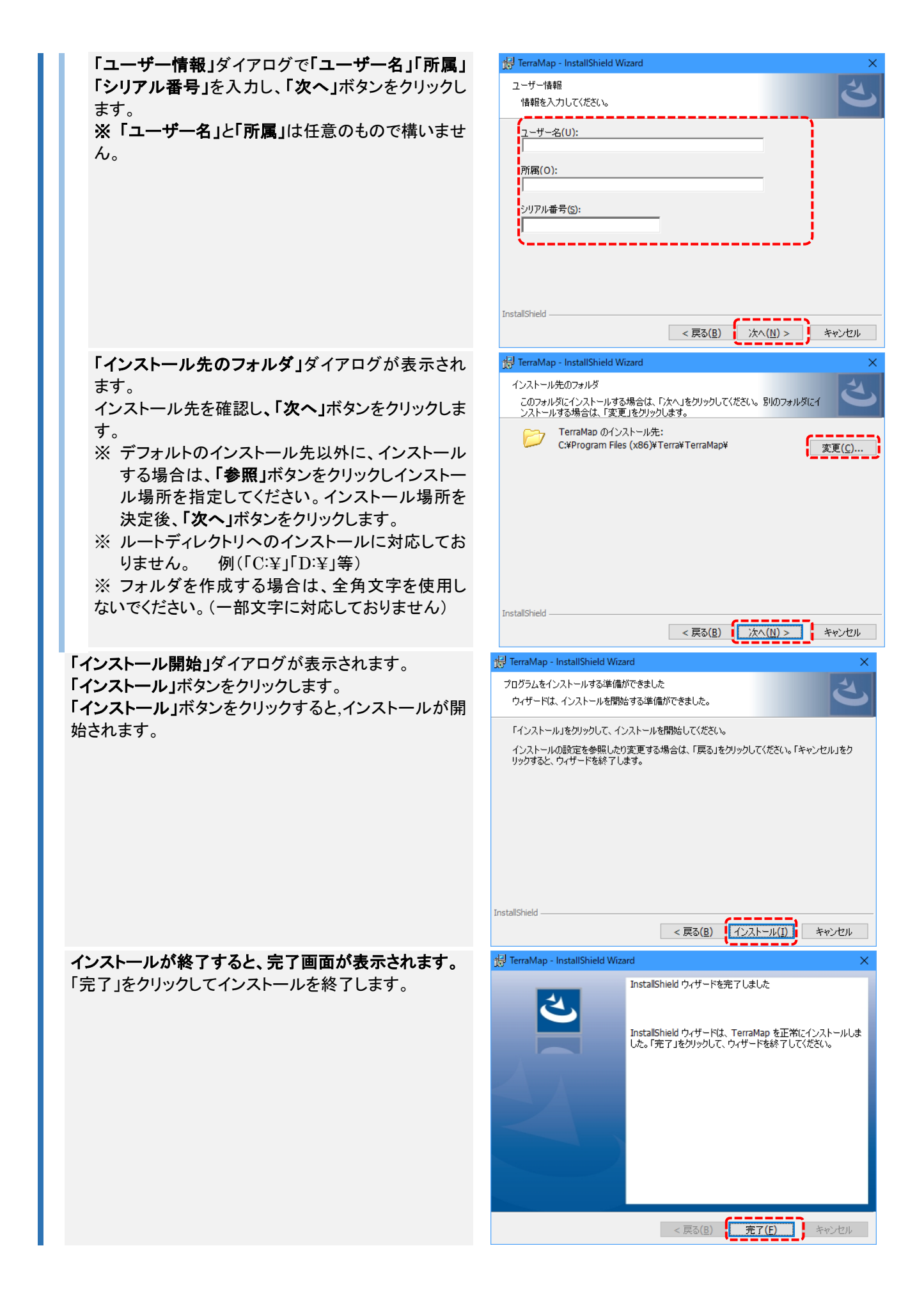

## 4-5 データのインストール

### I.データの種類

■ 国勢調査などの統計データ
 ■ TerraMap Standard から DX へのアップグレード、カスタマイズ機能の追加などのアップデートツール

■ オプションで購入されたポイントデータ

「セットアップ用データ」タブもしくは「バージョンアップ用データ」タブから必要なデータを選択します。 詳細は 4-2 **Ⅲ. ファイルのダウンロードと実行**を参照。

### Ⅱ. 統計データのインストール

※ TerraMap のアンインストールを行っても過去にインストールした「統計データ」はコンピュータ内に保持しております。

同じコンピュータでの TerraMap の再セットアップを行う場合、統計データのインストールは不要です。

データダウンロードページで選択したデータの展開処理が完了すると「データインストーラー」が表示されます。 メッセージが表示される場合は 4-3 セットアップ時に表示されるメッセージについてを参照。

| 「データインストー                                                                                                    | ーラー」の実行                                                                                       |
|----------------------------------------------------------------------------------------------------|-----------------------------------------------------------------------------------------------|
| 「データインストーラ」画面が表示されます。<br>「インストール」をクリックしてください。<br>確認画面が表示されます「OK」をクリックして統計データ<br>のインストールを開始します。                                                                                                    | インストールが終了すると、終了メッセージが表示されま<br>す。「OK」ボタンをクリックしメッセージを閉じ、<br>「TerraMap <b>データインストーラ」</b> が終了します。 |
| ◆ テータインストーラ<br>・ (マストール対象<br>・ (マストール対象<br>・ (田校明度2015年20)<br>・ (田校明度2015年20)<br>・ (田秋明度2015年20)<br>・ (田秋明度2015年20)<br>・ (田秋明度2015年20)<br>・ (田秋明度2015年20)<br>・ (田秋明度2015年20)<br>・ (田秋明度2015年20)<br>・ (田秋明度2015年20)<br>・ (田秋明度2015年20)<br>・ (田秋明度2015年20)<br>・ (田秋明度2015年20)<br>・ (田秋明度2015年20)<br>・ (田秋明度20)<br>・ (田秋明度20)<br>・ (田秋明度2015年20)<br>・ (田秋明度20) | データインストーラ ×<br>( インストールが終了しました<br>( のK                                                        |

複数のデータをお持ちのお客様は、同様の手順で、すべての統計データのインストールを行ってください。 ※ 複数のデータのインストール処理を同時に実行することはできません。

### **Ⅲ** アップデートツールのインストール

更新開始

| TerraMap Standard から DX へのアップグレード、カスタマイズ機<br>※「データダウンロード」ページには追加機能の名称で表示されます。<br>※ TerraMap Standard から DX へのアップグレードの場合、追加<br>い。 | 皆等の追加の際は TMUpDateTool を実行します。<br>。例)「DX_エディション変更ツール_TM19」等<br>される標準搭載データのインストールも行ってくださ |
|----------------------------------------------------------------------------------------------------|----------------------------------------------------------------------------------------|
| データダウンロードページで選択したデータの展開処理が完了すると<br>メッセージが表示される場合は 4-3 セットアップ時に表示されるメッ                                                            | 「TerraMap UpDateTool」が表示されます。<br><mark>セージについて</mark> を参照。                             |
| 「TerraMap UpDateTool」の実行                                                                                                    |                                                                                        |
| [TerraMap UpDateTool]ウインドウが表示されます。[更新開始]をク<br>更新が完了すると確認画面が表示されます。[OK]をクリックして処理<br>以上で TerraMap の更新は終了です                         | リックして実行します。<br>を終了します。                                                                 |
| TerraMap UpDateTool                                                                                                    |                                                                                        |
| 以下のファイルが更新されます。 Administrator相談で実行してください                                                                                         | TerraMap UpDateツール X                                                                   |
| 更新カッイル境: 1 ※ Administrator構成ないとファイル更新に決発する場合があります。<br>CVProgram Files (x88)WTerraWTerraMepWTMClass.dot                           | ファイルの更新が終了しました。                                                                        |

ОК

Ⅳ オプションで購入されたポイントデータのインストール

終了

ポイントデータは TerraMap の[シンボルインポート]ウイザードを使用してインストールを行います。 ※変換作業代行の場合、変換元データディスクは、弊社にて開封し、データの確認を行っております。

データダウンロードページで選択したデータの展開処理が完了すると展開先に「データ名称のフォルダ」が作成されます。

| シ | ンボルインポートウィ     | イザードを実                     | 行します。                            |                 |                                    |                                                                                                    |
|---|----------------|----------------------------|----------------------------------|-----------------|------------------------------------|----------------------------------------------------------------------------------------------------|
|   | i :TerraMap を起 | 己動して、メニ                    | ニューバーか                           | ら[ <b>シンボ</b> ル | レ][シ                               | ンボルインポート]をクリックします。                                                                                                    |
|   |                | ファイル(E)<br>I.A シ:<br>T.A一覧 | マップ( <u>M</u> )<br>マボル 凡例<br>表示数 | T.A( <u>D</u> ) | >>><br>><br>>><br>■<br>■<br>■<br>■ | <ul> <li>ボル(<u>S</u>) レポート・出力(<u>R</u>) 拡張機能(<u>B</u>)</li> <li>シンボル設定(<u>S</u>)</li> <li>シンボル設定(<u>S</u>)</li> <li>シンボル移動(<u>M</u>)</li> <li>シンボル参照(<u>R</u>)</li> <li>シンボルレ参照(<u>R</u>)</li> <li>シンボルエクスポート(<u>I</u>)</li> <li>Ctrl+I</li> <li>シンボルレクスポート(<u>E</u>)</li> <li>シンボルレシジ(<u>Q</u>)</li> </ul> |
|   |                | 野宁                         | 買用(屋全) ニー・コン                     | 千時宁             | -<br>-                             | シンボルクラノ( <u>G</u> )<br>シンボルグループー括設定・削除( <u>A</u> )                                                                                                    |

|                                                                            | <sup>ゖ</sup> ード[インポートデータの)                                                               | <b>選択」</b> ページが表示されます。                                           |
|----------------------------------------------------------------------------|------------------------------------------------------------------------------------------|------------------------------------------------------------------|
| [ファイルからインポート][ファ<br>展開先フォルダ内の「データタ                                         | イル追加]をクリックすると                                                                            | <b>[インポートファイル選択]</b> 画面が表示されます。<br>nt- CSV ファイルを選択して「開く」をクリックします |
|                                                                            | ם זעיעע עיזעי עיזעי עיזעי עיזעי פייניין ד<br>עיזעי עיזעי עיזעי עיזעי                     |                                                                  |
| インボートデータの選択                                                                |                                                                                          |                                                                  |
|                                                                            |                                                                                          |                                                                  |
|                                                                            | ファイル注意加                                                                                  |                                                                  |
|                                                                            | 選択ファイル削除                                                                                 |                                                                  |
|                                                                            |                                                                                          | 토맨 · 타니./7#///- 전 · 대 🕑                                          |
|                                                                            |                                                                                          |                                                                  |
|                                                                            |                                                                                          |                                                                  |
| グループ設定方法                                                                   |                                                                                          | □ トキュメント<br>ア// 小名(1): 「 デキユト22/ 山* cov*.bt)                     |
| <ul> <li>・ファイル・ビグルーゴとしてインボートする</li> <li>・全てのファイルを・ビグループにインボートする</li> </ul> |                                                                                          | <u>第(の</u><br>キャンセル<br>                                          |
| ○ 項目を指定して複数グループにインボートする                                                    |                                                                                          |                                                                  |
|                                                                            |                                                                                          |                                                                  |
| 1                                                                          | 戻る 次へ キャンセル                                                                              |                                                                  |
| インポートデータの選択1ペ-                                                             | -ジに戻ります。 <b>「次へ</b> ]をク                                                                  | 」<br>リックします。                                                     |
|                                                                            |                                                                                          |                                                                  |
| [シンボルグループの選択]ペ                                                             | ージが表示されます。                                                                               |                                                                  |
|                                                                            | シンボルインボート                                                                                |                                                                  |
|                                                                            | JUNIUS JUSTE                                                                             |                                                                  |
|                                                                            |                                                                                          |                                                                  |
|                                                                            | <ul> <li>● 新規グループ作成</li> <li>● 新規グループ名称を入力してください</li> <li>■ 106 駅毎88半数データ 首都周</li> </ul> |                                                                  |
|                                                                            | 新規グループ代表項目を選択してください<br>グループ代表項目 駅ID                                                      |                                                                  |
|                                                                            |                                                                                          |                                                                  |
|                                                                            | 小ポートギーカン既存得に、一部の項目教に項目。                                                                  | クなが応見」の思わい意味がたうます                                                |
|                                                                            | 124-17 -3CMH970-9004800-4864                                                             | 01/10-028610200 2#0/1728 9                                       |
|                                                                            |                                                                                          |                                                                  |
|                                                                            |                                                                                          | 戻る 次へ キャンセル                                                      |
| 新規グループ名称を入力して                                                              | <b>こください</b> ]欄に選択した C                                                                   | SV ファイル名が表示されます。                                                 |
|                                                                            | とつりツクしま 9 。<br>- ね ナナ                                                                    |                                                                  |
| 山空保い改正」へ一ンか衣示さ                                                             |                                                                                          |                                                                  |
|                                                                            | 座標の設定                                                                                    |                                                                  |
|                                                                            | ○ 住所から ● 座標から<br>座標から                                                                    |                                                                  |
|                                                                            |                                                                                          | ▽ 緯度(1) 緯度                                                       |
|                                                                            | □ ビデル地光坐標を日本測地光坐標に変換して                                                                   | ניז∠ית − וי                                                      |
|                                                                            | ● 同一座標に重ねる                                                                               | CishoburthaiPublicationsInc                                      |
|                                                                            |                                                                                          |                                                                  |
|                                                                            |                                                                                          | 戻る 完了 キャンセル                                                      |
| な挿かた]た、弱+ロ」「彼み]「ぬ                                                          | 度]に「経度」「緯度」項目を                                                                           | 記定します。                                                           |
| 三禄から」を迭状し[粧度]]得                                                            |                                                                                          |                                                                  |
| 産療がら」を迭択しし程度11構<br>世界測地系座標のデータをこ<br>ます。                                    | 、使用の場合は <b>[世界測地</b> :                                                                   | 系座標を日本測地系座標に変換してインボート」をチェ                                        |
| /産療がら」を選択しし程度」し構<br>世界測地系座標のデータをこ<br>ノます。<br>完了]をクリックするとインポー               |                                                                                          | <b>系座標を日本測地系座標に変換してインボート</b> 」をチ:                                |

## 4-6 ディスクをお持ちの場合

ディスクをお持ちの場合はディスクからセットアップを行います。

各種統計データディスクを DVD ドライブにセットして自動再 生画面から「フォルダを開いてファイルを表示」をクリックしま す。

(コンピューターによっては、ディスクをセット後にすぐフォル ダが開かれる場合もあります。)

自動再生画面が表示されない場合、フォルダが開けない場 合は、スタート→コンピューター(マイコンピューター)→DVD ドライブをダブルクリックして開きます。

※ 統計データ、アップデートツールの場合は、お使いの TerraMap に対応しているディスクをご使用下さい。

| ▲ 自動再生                                                     |
|------------------------------------------------------------|
| DVD RW ドライブ (E:)                                           |
| □ ピクチャ に対しては常に次の動作を行う:                                     |
| ピクチャ のオプション ―――                                            |
| 画像とビデオの読み込み -Windows使用                                     |
| <b>運動 画像とビデオの読み込み</b><br>-Windows Live フォト <i>ギャラ</i> リー使用 |
| ● 個像の表示     -Windows Live フォト ギャラリ     クリック                |
| 全般のオプション                                                   |
| フォルダーを聞いてファイルを表示<br>-エクスブローラー使用                            |
| コントロールパネルで自動再生の詳細を表示します                                    |

тмポリゴ

ン年度リス

ト.txt

System.D

ata.SQLit

e.dll

LayerNam MMDataM

anager.dll

e.ini

Layer.ini

#### TerraMap SETUP DISC の場合 開いたフォルダ内の[setup.exe]を実行してセットアップを行います。 ※ セットアップ方法の詳細は 10 ページ 4-4 TerraMap のインストール、バージョンアップをご参照ください。 () } ADDFiles Document MpgCom mon.dll T. TMDataIn setup.ex staller.exe TerraMap DATA DISC の場合 開いたフォルダ内にある各データフォルダ内のファイルを実行してセットアップを行います。 ※ セットアップするデータによってフォルダ名・ファイル名は異なります、詳しくは「12 ページ 4-5 データのインストー ル」をご参照ください。 Q 6 ExcelDtl AppliDis.in InstallTool InstallToo Geo Manual .exe .exe.confi i DXエディ 国勢調査 国勢調査 年収別世帯 g ション変更 ууууその уууу標準( 推計データ 0 3 ツール 1(平成yy 平成yy年)( yyyy(平成 102 6 0 年)(メッ... 行政界)\_... yy年)(全...

4-7 ライセンスキーの取得と登録

セットアップ完了後、TerraMap はインストールから7日間の期間限定動作で起動します。 ライセンスキーをご登録いただくことで、期間限定動作の解除を行います。 ※ コピーの防止のためこのような措置を取らせていただいております。

- 取得したライセンスキーの登録を行っていただく事で、以降ライセンスキーの確認画面は表示されなくなります。
- うイセンスキーの登録時は、必ず Windows に TerraMap をインストールした管理者権限をもったアカウントでログインし、TerraMap を「右クリック」「管理者として実行」から起動して登録してください。
   ライセンスキーは 4 営業日以内に発行いたします。ライセンスキーの登録をするまでは、「期限使用」ボタンにてインストール後7日間ご利用頂けます。使用期限になりますと「期限使用」ボタンが押せなくなり、TerraMap が使用できなくなります。
- 同一PCで再インストール行った場合「ライセンスキーの確認画面」が表示されない場合がございます。 その場合はライセンスキーの登録の必要はございません。

### I.ライセンス発行キーの取得

Terra Map を起動すると「ライセンスキーの確認」ウインド ライセンスキーの確認 ウが表示されます。 ライセンスキー入力 ハビンネイーバン この度は、弊社Terra Mapをインストールして目食ありがとうございます。 ご利用にあたり弊社よりライセンスキーを発行させていただきます。 メールの送受信が可能なコンピュータの場合は、「ライセンスキー申請をメールで行う」ボタ ンを切っりして、表示されるフォームに必要事項をご記入いただされ申し込みください。 折り返し弊社より1名言葉日以内にライセンスキーを発行させていただきます。 メールの送受信ができないコンピュータの場合は、下記サポートダイヤルまでご連絡くださ ()、担当業が対けたさせていただきます。 ライセンスキーの申請をメールで行う場合は[ライセンスキ ー申請をメールで行う] を選択します。 ルのごを受信ができないコンピュータの場合は、下記サポートダイヤルまでご連絡くださ 担当者が対応させていただきます。 3、下記「期限使用」ボダンをクリックしていただくことで、インストール後1週間はライセン ーなしでご利用いただけます。 インターネット接続がない、メールソフトがセットアップされ ていないなど、メール送受信を行うことができない場合は、 要な権限が不足しています。管理者権限を持つユー センスキーを登録するためにす でログイン後にキー登録を行 「サポートダイヤル」までお問合せください。 シリアルNo: サポートダイヤル:03-6455-0481 ライセンスキー申請をメールで行う(インターネット接続必須) サポートダイヤル:050-3539-7689 使用期限 2018/03/27まで 発行キー 260311012731 ライセンスキー 期限使用 キャンセル

#### 【ライセンスキー申請をメールで行う】

クリックすると「**ライセンスキー申請」**ウインドウが表示され ます。 必要事項を入力して「OK」をクリックするとメールソフトが 起動します。そのまま送信してください。 \* は必須項目です。

メールソフトが設定されていない場合は、「コピー」をクリッ クすると送信内容がコピーされます。他のプログラムに貼 り付けてご利用ください

| ライセンスキ                                                                                                    | 申請         |  |  |  |
|----------------------------------------------------------------------------------------------------|------------|--|--|--|
| ライセンクキー申請メールフォーマットを作成します。<br>火夏事項を入力後、OKボタンをクリックし、作成されたメールをそのままご送信<br>代言の、<br>民室のメーラーが結定されていない場合はユビーボタンから送信内容をユビー<br>してご利用だされ。                                                                            |            |  |  |  |
| *会社名                                                                                                    | [          |  |  |  |
| *住所                                                                                                    |            |  |  |  |
| *電話番号                                                                                                    | Fax番号      |  |  |  |
| 部署名                                                                                                    |            |  |  |  |
| 役職                                                                                                    | *担当者名      |  |  |  |
| <ul> <li>● 料理理由</li> <li>● 料理基入</li> <li>● 料理基入</li> <li>● 採用するエピュータの更加</li> <li>※ (作用するエピュータの変更<br/>米(Terraiシリーズの使用許諾を約書に基づきアンインストール済み</li> <li>● その他(活動に内容をご記入ください)</li> </ul>                          |            |  |  |  |
| *は入力必                                                                                                    | 須項目です。     |  |  |  |
| 送信シールアドレス同二颗料バージョンアックや操作トレーニング会などのサポ<br>ード構成を対応される方はコロ・ディーダスオーでくざい。<br>気がなどおり、あたはサポート情報などお届けできない、ことをご了承くだ<br>で、<br>、<br>、<br>、<br>、<br>、<br>、<br>、<br>、<br>、<br>、<br>、<br>、<br>、<br>、<br>、<br>、<br>、<br>、 |            |  |  |  |
|                                                                                                    | - OK キャンセル |  |  |  |

### Ⅱ.ライセンスキーの登録

弊社よりライセンスキーが届きましたら、デスクトップに作成 されている TerraMap のショートカットアイコンを「右クリッ ク」し、「管理者として実行」を選択して TerraMap を起動し ます。

「ライセンスの確認」ウインドウの「ライセンスキー」欄に入力 のうえ、「キー登録」ボタンを押して登録します。 1度登録をすれば、この画面は表示されなくなります。

※ 必ず「管理者として実行」を選択して TerraMap を起動 してください。 ダブルクリックで起動した場合ライセンキーの登録がで きない(入力できない)場合があります。

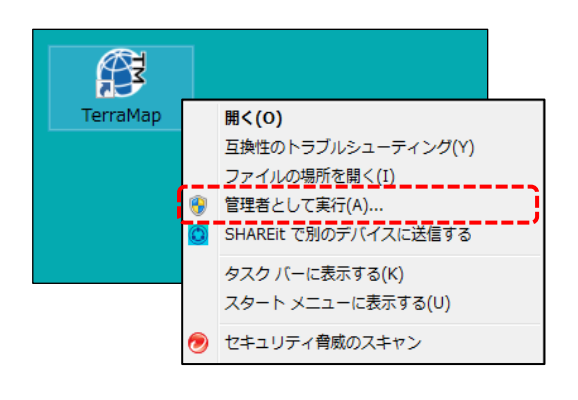

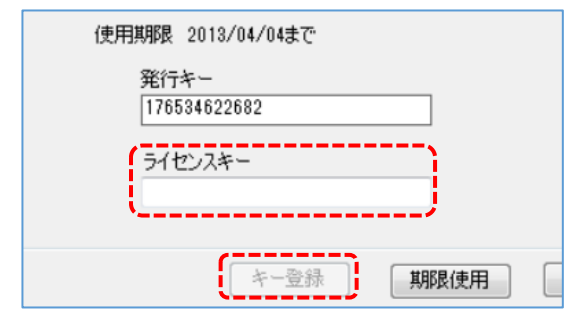

## 5. コンピュータの変更時のデータ移行とアンインストール

TerraMap を使用するコンピュータを変更する場合、旧端末からデータの「バックアップ」ファイルを作成し、新しい端末に 「リカバリー」を行うことで、これまで使用していたコンピュータで作成したしたデータを新しいコンピュータに引き継いで使 用することができます。

また、旧端末に残っている TerraMap およびスーパーマップルデジタルはアンインストールする必要があります。

### 5-1 データのバックアップ

旧 PC で作成したデータを新 PC への移行、コンピュータの修理などに伴うデータ復旧のための、バックアップファイルの 作成を行います。

※必ず、Windows に管理者権限のアカウントでログインして、TerraMap を終了した状態で作業を行ってください。 ※ 新PC にデータを移行しない場合は、バックアップファイルの作成を行う必要はありません。

### I.ユーザー設定ファイル(シンボルデータや各種設定)をバックアップ

※ シンボルデータとは、地図上にアイコンでプロットされるポイントデータです。

### i.フォルダの確認

Windows の「エクスプローラー」からバックアップ対象のフォルダがあることを確認します。

<バックアップ対象のフォルダパス>

 $C: \label{eq:sers} E = C: \label{eq:sers} C: \label{eq:sers} Users \\ E = C: \label{eq:sers} E = C: \label{eq:sers} E = C: \label{eq:ser$ 

- ※「\*\*\*\*」はログインユーザーアカウント名のフォルダです。
- ※「AppData」フォルダは隠しフォルダです。表示されていない場合は下記、「AppData」(「ProgramData」)フォルダ が表示されていない場合をご参照ください。

#### ii. フォルダのバックアップ

開いた「Terra」フォルダ内の「TerraMap」フォルダをコピーして、任意の場所に一時的に保存してください。 ※複数のユーザーアカウントで TerraMap をご利用の場合は、ユーザーアカウントごとにをバックアップしてください

#### 以上で、ユーザー設定ファイル(シンボルや各種設定)のバックアップは完了です。

「AppData」(「ProgramData」)フォルダが表示されていない場合

#### ■Windows 10/8 をご利用の方

ウインドウ上部の「表示」タブをクリックし、「隠しファイル」に、そを入れます。「AppData」フォルダが表示されます。

| 😑 I 📮 🚺           | =                                                |                                                                                     |                   |     |                                                         |                                                                         |                  | -           | ٥ | ×   |
|-------------------|--------------------------------------------------|-------------------------------------------------------------------------------------|-------------------|-----|---------------------------------------------------------|-------------------------------------------------------------------------|------------------|-------------|---|-----|
| ファイル 7            | ホーム 共有 表                                         | 7                                                                                   |                   |     |                                                         |                                                                         |                  |             |   | ^ ? |
| ナビゲーション<br>ウィンドウ・ | <ul> <li>ゴルビュー ウィンドウ</li> <li>詳細ウィンドウ</li> </ul> | <ul> <li>■ 特大アイコン ■ 大アイコン</li> <li>■ 小アイコン 郎 一覧</li> <li>■ 並べて表示 謳 コンテンツ</li> </ul> | 論 中アイコン<br>■== 詳細 | 4 ¥ | □ グループ化 ・<br>・<br>並べ替え 前 列の追加 ・<br>☆ オスての列のサイズを自動的に変更する | <ul> <li>□ 項目チェック ボックス</li> <li>□ ファイル名拡張子</li> <li>☑ 隠しファイル</li> </ul> | 選択した項目を<br>表示しない | ジ三<br>オプション |   |     |
|                   | ペイン                                              | レイアウト                                                                               |                   |     | 現在のビュー                                                  | 表示/非表                                                                   | 示                |             |   |     |

| ■Windows 7 をご利用の方                                                                                                    |                                                                                                    |
|----------------------------------------------------------------------------------------------------|----------------------------------------------------------------------------------------------------|
| <ol> <li>①ウインドウ左上の「整理」をクリックします。</li> <li>②「フォルダと検索のオプション」を選択します。</li> <li>③「表示」タブを開き、「隠しファイル、隠しフォルダ、および<br/>隠しドライブを表示する」を選択し、「OK」をクリックしま<br/>す。「AppData」フォルダが表示されます。</li> </ol> | フォルダー オブション                                                                                                    |
|                                                                                                    | ● 11237712、103711712、あえび11211173イアを表示する。<br>● 12237712、10371172、またび1121173(大阪大市以前)<br>● 12237712、10371111173(123371173)<br>● 1243-5727103月の30月14時を表示する。<br>● フォルターのとハレファイルサイズ精構を表示する。<br>● フォルターのとハレファイルサイズ精構を表示する。<br>● フォークンドウンセムーのいたりできまです。<br>● スキャンパンに自動がいこ力する。<br>● スカリート増目をドゥーアの知道な、<br>「要定値に戻すの」<br>● K キャンセル 適用(A) |

### Ⅱ.地図情報ファイルとその他出力ファイルのバックアップ

- ※ 保存している地図情報ファイルがない場合は、必要のない手順です。
- ※ 地図情報ファイルとは、TerraMap を使って T.A を作成した状態を保存した、8 個の種類の異なる同名ファイルから構成される分析ファイルです。TerraMap メニューバー「ファイル」→「名前をつけて保存」することにより作成されるファイルです。
- ※ バージョンアップを伴うデータの移行の場合、旧バージョンで作成した地図情報ファイルは読み込んで参照は可能で すが編集作業は制限されます。詳細は「TerraMap2019 バージョンアップ作業にともなうご注意事項」を参照。 【TerraMap2019 バージョンアップ作業にともなうご注意事項】

https://www.mapmarketing.co.jp/pdf/TM2019caution.pdf

#### 【地図情報ファイルの例】 \_ 🗆 🗙 📕 I 💽 🚺 = I UserData イル ホーム 共有 表示 8個のファイルで構成されています。 新しい項目 ХÞ 📖 パスのコピー n 🔁 🖓 🖓 🔁 貼り付け 移動先 コピー先 削除 名前の 新しい #択の切り替え 🗵 ショートカットの貼り付け 亦面 フォルダー 整理 クリップボード 新規 選択 ( → ↑ ) → ライブラリ → ドキュメント → Terra → UserData UserDataの検索 p v C サンプル.tda サンプル.tdi 👉 お気に入り TDA ファイル 37.0 KB TDI ファイル 39 バイト 🍃 ライブラリ サンプル.tdo サンプル.tfl לעצב‡א 🔝 TFL ファイル 346 バイト 41 //1h ■ ドクチャ 📕 ビデオ サンプル.tmg サンプル.tgr 🚽 ミュージック TMG ファイル 7.44 KB TGR ファイル 636 バイト サンプル.tpo サンプル.tvi 📣 ホームグループ TVI ファイル 378 バイト TPO 77-117 KB 🌉 コンピューター H 📰 8個の項目

※ 通常、アンインストールしても削除されないデータですが、バックアップされることをお勧めします。

### i.フォルダの確認

Windows の「エクスプローラー」から

C:¥Users¥\*\*\*\*¥Documents¥Terra¥UserData フォルダがあることを確認します。

※「\*\*\*\*」はログインユーザーアカウントフォルダです。

- ※「UserData」フォルダは TerraMap を使用した Windows アカウントごとに作成されます。 複数の Windows アカウントで TerraMap を利用して地図情報ファイルを保存している場合は、 すべてのアカウントの「ドキュメント」→「Terra」→「UserData」フォルダをご確認ください。
- ※「UserData」フォルダは TerraMap の初期設定時の保存場所です。変更された場合は、その保存場所をご確認ください。

### ii.フォルダのバックアップ

「UserData」フォルダをコピーし、デスクトップ等わかりやすい場所に一時的に保存してください。

以上で、地図情報ファイルのバックアップは完了です。

## 5-2 TerraMap のアンインストール

所要目安時間:5分~ Windowsの「コントロールパネル」「プログラムと機能」からアンインストールします。

### I.プログラムと機能を開きます

### ■Windows 10 をご利用の方

デスクトップ画面左下スタートボタンからスタートメニュー内の TerraMap のショートカットを右クリックして「アンインストール」を選択します。「プログラムと機能」ウインドウが表示されます。

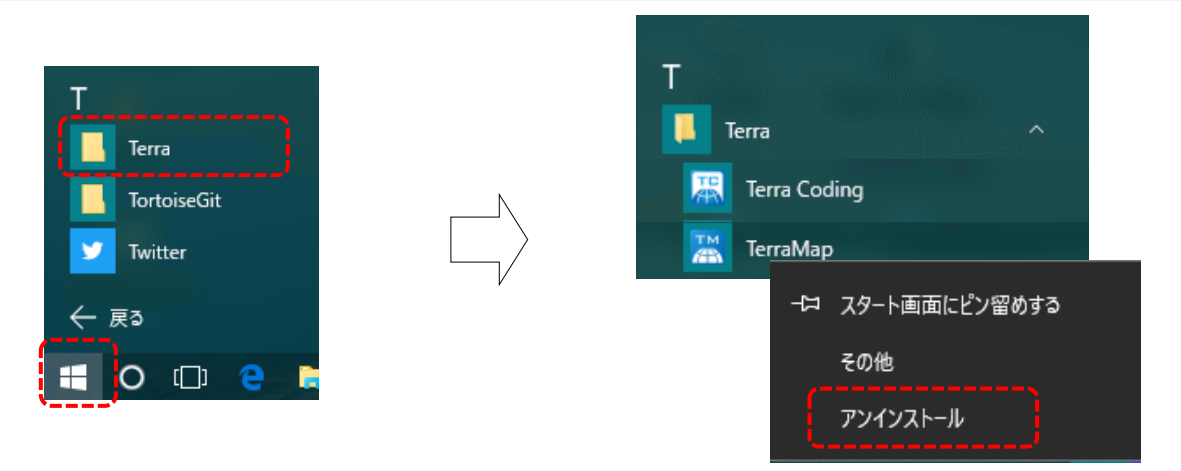

### ■Windows 8.1 をご利用の方

デスクトップ画面右上にマウスカーソルをあて、チャームメニューを表示し、「設定」チャーム→「コントロールパネル」→ 「プログラムと機能」を開きます。

コントロールパネルの表示が「コントロールパネルホーム」の場合は、「プログラムのアンインストール」を選択します。「ス タート」画面→「TerraMap」を右クリック→「アンインストール」を選択しても同様です。

|                                                                                                    |                                                     | 「カテゴリ表示の場合」                                                                                                    |
|----------------------------------------------------------------------------------------------------|-----------------------------------------------------|----------------------------------------------------------------------------------------------------|
| <ul> <li>●</li> <li>●</li></ul> | 設定<br>デスクトップ<br>コントロール バネル<br>個人用設定<br>Pc 情報<br>ヘルプ | <ul> <li>1/9-オッドへの提照<br/>からつ-のの状態とタスクの表示<br/>ホームカループと共有に関するオカションの選択</li> <li>パードウェアとサウンド<br/>ディイスとカッターの表示<br/>ディイスの追加<br/>共通で使うモビリティ設定の調整</li> <li>プログラム<br/>プログラム<br/>プログラムのアンインストール</li> <li>「アイコン表示の場合」</li> </ul> |
|                                                                                                    |                                                     | <ul> <li>              プァミリー セーフティ<br/>プログラムと機能</li></ul>                                                                                                    |

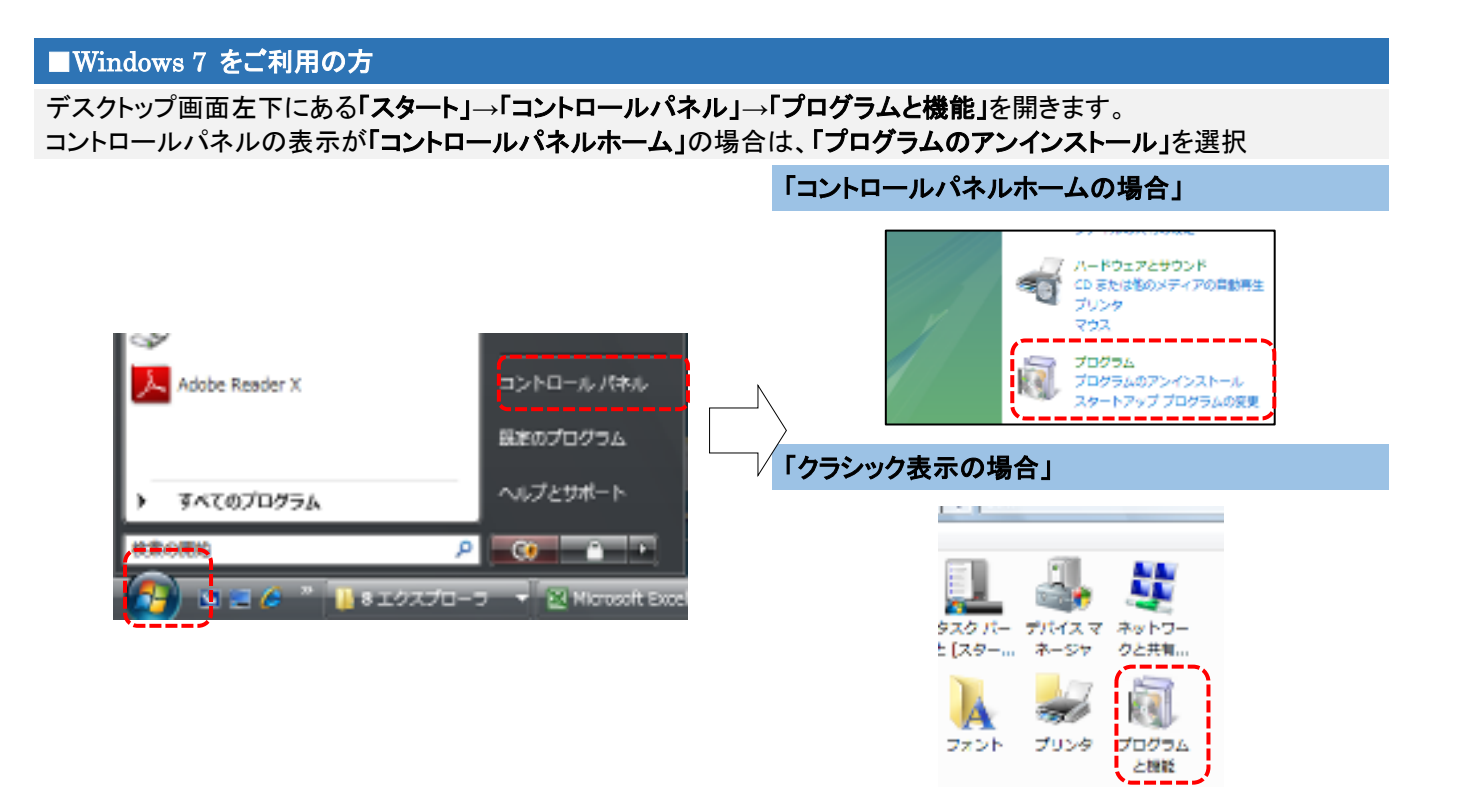

### Ⅱ.アンインストール

「Terra Map」を選択し、「アンインストール」をクリックしてください。 クリックするとアンインストールの確認画面が表示されます。 Windows10の画像を使用しておりますが、他の OS でも操作は同様です。

| プログラムと機能                                                                              |                                                                          |                    | - 🗆 X        |  |
|---------------------------------------------------------------------------------------|--------------------------------------------------------------------------|--------------------|--------------|--|
| ← → ヾ ↑ 🖸 « রেশ্ব                                                                     | カコントロール パネル項目 → プログラムと機能                                                 | ✓ ひ プログラムと機能       | 能の検索 🔎       |  |
| コントロール パネル ホーム                                                                        | プログラムのアンインストールまたは変更                                                      |                    |              |  |
| インストールされた更新ノロクラムを<br>表示                                                               | プログラムをアンインストールするには、一覧からプログラムを選択して [アンインストール]、[変更]、または [修復] をクリックし<br>ます。 |                    |              |  |
| <ul> <li>Windows の機能の有効化または<br/>無効化</li> </ul>                                        | 整理 🕇 アンインストール                                                            |                    | :=: - ?      |  |
|                                                                                       | 名前                                                                       | _ 発行元              | 43-75- HA    |  |
|                                                                                       | 🔚 TerraMap                                                               | マップマーケティング株式会社     | 2016/04/15   |  |
|                                                                                       | - 🚅 ∓енчаМар Web — — — — — — — — — — — — — — — — — — —                   | - マップマーケティング株式会社 - | 2015/12/07 - |  |
|                                                                                       | 😹 TerraMapWeb Series2000                                                 | マップマーケティング株式会社     | 2016/07/05   |  |
|                                                                                       |                                                                          | T 1 1 01           | >            |  |
| マップマーケティング株式会社 製品パージョン: 13.0.0<br>ヘルブのリンク: www.mapmarketing.co.jp/support/support.htm |                                                                          |                    |              |  |

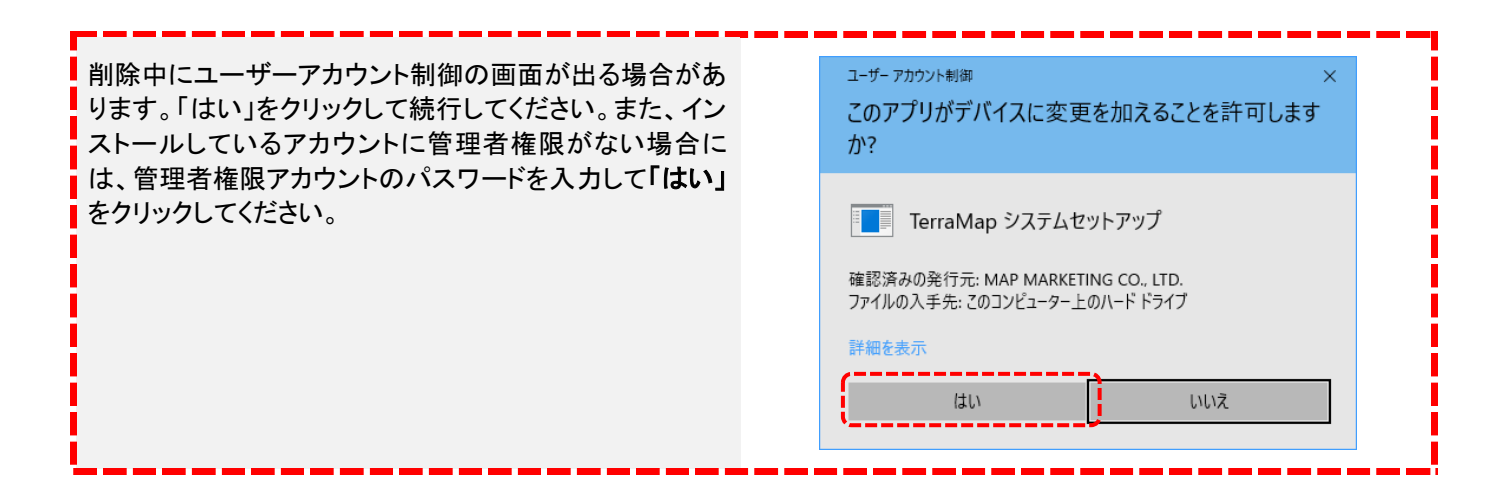

アンインストールの確認画面が表示されます。「はい」をクリックします。

| プログラムと機能                                                      | ТеггаМар                                    |
|---------------------------------------------------------------|---------------------------------------------|
| TerraMap をアンインストールしますか?                                       | Windows に TerraMap を設定しています。しばらくお待ちください。    |
| □ 今後、このダイアログ ボックスを表示しない はい(Y) いいえ(N)                          | 必要な情報を集めています       キャンセル                    |
|                                                               | V                                           |
| Windows 1 2 XN-9-                                             | TerraMap の削除が始まります。しばらくお待ちください。             |
| り<br>「「」<br>「」<br>「」<br>「」<br>「」<br>「」<br>「」<br>「」<br>「」<br>「 | TerraMap の削除が終了すると、この画面は消えます。ア              |
|                                                               | ※作成した地図情報ファイルやシンボルデータ等、一部<br>のフォルダは削除されません。 |
| 別体の牛脯が知まります。 しはりくぬ付りください。                                     |                                             |

## 5-3 地図データのアンインストール

所要目安時間:10分~

※ 別のコンピュータにセットアップされる場合に、必要な手順です。

- 1.「②TerraMap のアンインストール」と同様に、プログラムの削除画面を開きます。
- 2.「スーパーマップル・デジタル最新版」を選択し、「アンインストール」をクリックしてください。
- 3. ウイザードに従って、アンインストールを完了させて下さい。
- ※ 地図データのアンインストールの詳細は、昭文社スーパーマップル・デジタルに付属のインストールマニュアルをご覧 ください。

「⑦TerraMap のアンインストール」「⑧地図データのアンインストール」終了後、 新 PC に 5 ページ「4-1 地図データ(スーパーマップル・デジタル)のインストール」から 16 ページ「4-7 ライセンス キーの取得と登録」までの各手順を行います。 終了したら 24 ページ「5-4 バックアップデータのリカバリ」に進みます。

## 5-4 バックアップデータのリカバリ

5-1 データのバックアップで作成したバックアップファイルを、修理後・変更後のコンピュータ移行する作業です。

- ※「5-1 データのバックアップ」を行っていない場合は、必要のない手順です。
- ※ リカバリ実行前に必ずセットアップした TerraMap の起動と終了を行ってください。
- ※ 新しいコンピュータ(OS の再インストールなどを行ったコンピュータなど)に TerraMap をセットアップした場合は、リカバリ先のユーザーアカウントで起動後し、リカバリ実行前に必ずセットアップした TerraMap の起動と終了を行ってください。
- ※ バックアップ元データが TerraMap バージョン 10 以前の場合は、バックアップしたシンボルデータ(SymbolData ファ イル)をデスクトップ等の任意の場所へ保存し、TerraMap メニューバー「オプション」→「Ver10 以前シンボルファイル 変換」から TerraMap2019 用へ変換を行ってください。

### I.ユーザー設定ファイル(シンボルデータや各種設定)のリカバリ

- j 「5-1 データのバックアップ」でデスクトップ等に一時的に保存した「TerraMap」フォルダを用意します。
- Windows の「エクスプローラー」から、「ローカルディスク(C:)」→「ユーザー」→「TerraMap をご利用のユーザー アカウントフォルダ」→「AppData」→「Roaming」→「Terra」を開きます。
  - ※「Terra」フォルダは、「TerraMap をご利用のユーザーアカウント」から初回起動時に生成されます。リカバリを 行うユーザーアカウントから TerraMap の起動・終了を行った後にリカバリ処理を行ってください。
  - ※「AppData」フォルダが表示されない場合については、「5-1 データのバックアップ」の「「AppData」フォルダが 表示されていない場合」をご覧ください。
- iii 「1」で用意した「TerraMap」フォルダを、「2」で開いた「Terra」フォルダ内にコピー&貼り付け、または移動します。 上書き確認のメッセージが表示されますので、ファイルの置き換えを選択して下さい。

■Windows 10 をご利用の方

■Windows 8.1 をご利用の方

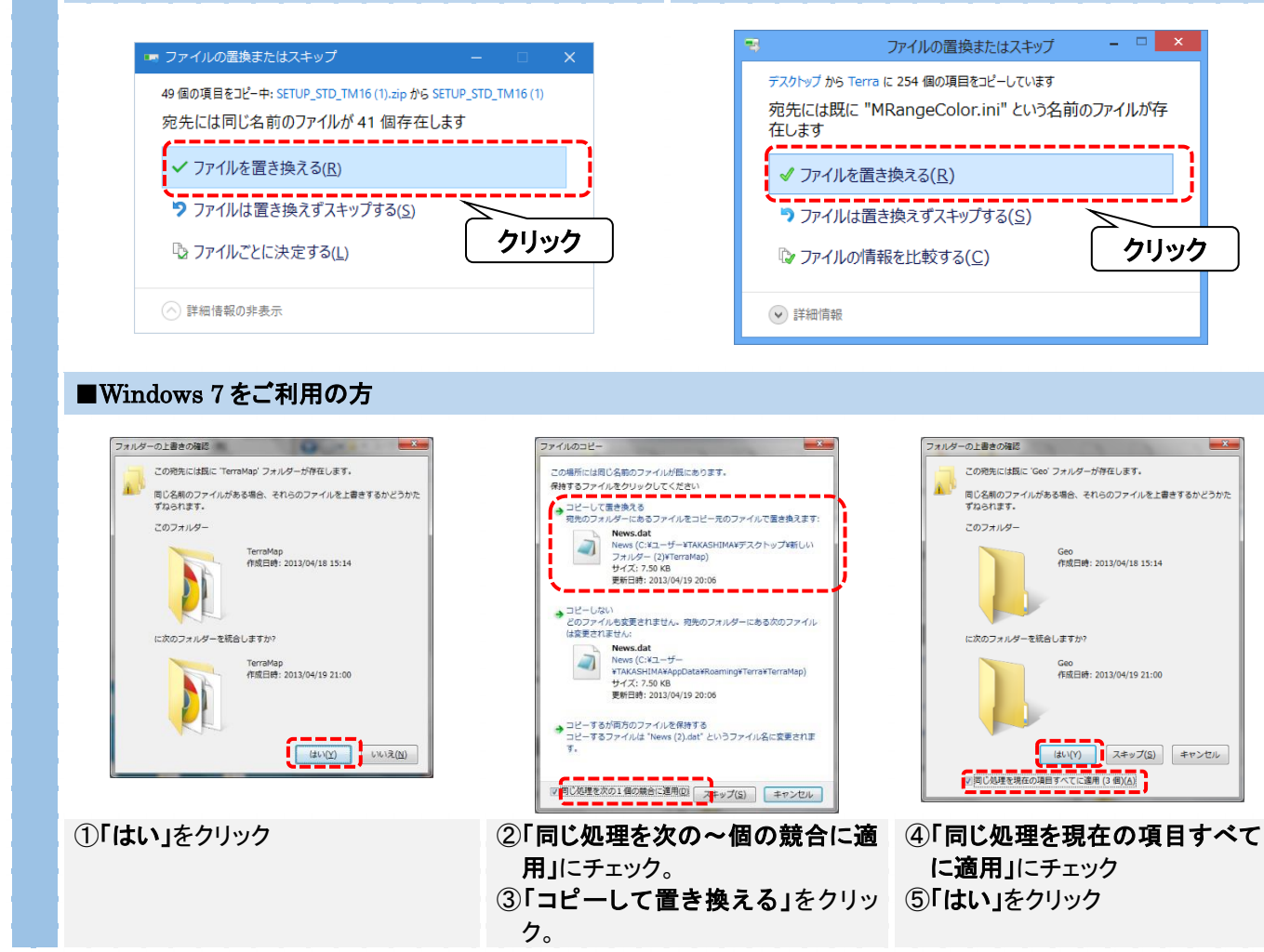

以上で、ユーザー設定ファイル(シンボルデータや各種設定)のリカバリは完了です。

Ⅱ.地図情報ファイルのリカバリ

- i 「5-1 データのバックアップ」でデスクトップ等に一時的に保存した「UserData」フォルダを用意します。
   Windows の「エクスプローラー」から C:¥Users¥\*\*\*\*¥Documents¥Terra¥UserData フォルダがあることを確認します。
   ※「\*\*\*\*」はログインユーザーアカウントフォルダです。 ※「Terra」フォルダは、「TerraMap をご利用のユーザーアカウント」から初回起動時に生成されます。リカバリを 行うユーザーアカウントから TerraMap の起動を確認した後にリカバリ処理を行ってください。
   iii 「1」で用意した「UserData」フォルダを、「Terra」フォルダ内にコピー&貼り付け、または移動します。上書き確認の メッセージが表示されますので、「ファイルを置き換える」を選択して下さい。
- ※「スタート」→「ドキュメント」→「Terra」は、デフォルトの保存場所です。任意の場所に保存してもご利用可能です。
- ※ バックアップ元データが TerraMap バージョン 10 以前の場合は、上記リカバリ作業完了後、TerraMap メニューバー 「オプション」→「Ver.10 以前地図情報ファイル変換」から TerraMap2019 用へ変換を行ってください。

TerraMap セットアップマニュアル 2020 年 8 月 14 日 マップマーケティング株式会社

### ■本社

東京都渋谷区道玄坂 2-23-12 フォンティスビル 8F TEL:03-6455-0478 FAX:03-6455-0479

### ■大阪支店

大阪府大阪市北区梅田 1-1-3-500 大阪駅前第 3ビル 5F-10 TEL:06-6105-5960

●サポート専用ダイヤル:03-6455-0481 ●サポート専用アドレス:support@mapmarketing.co.jp